# INSTALLATION AND CONFIGURATION MANUAL

# 

### **Regulation for three circuits**

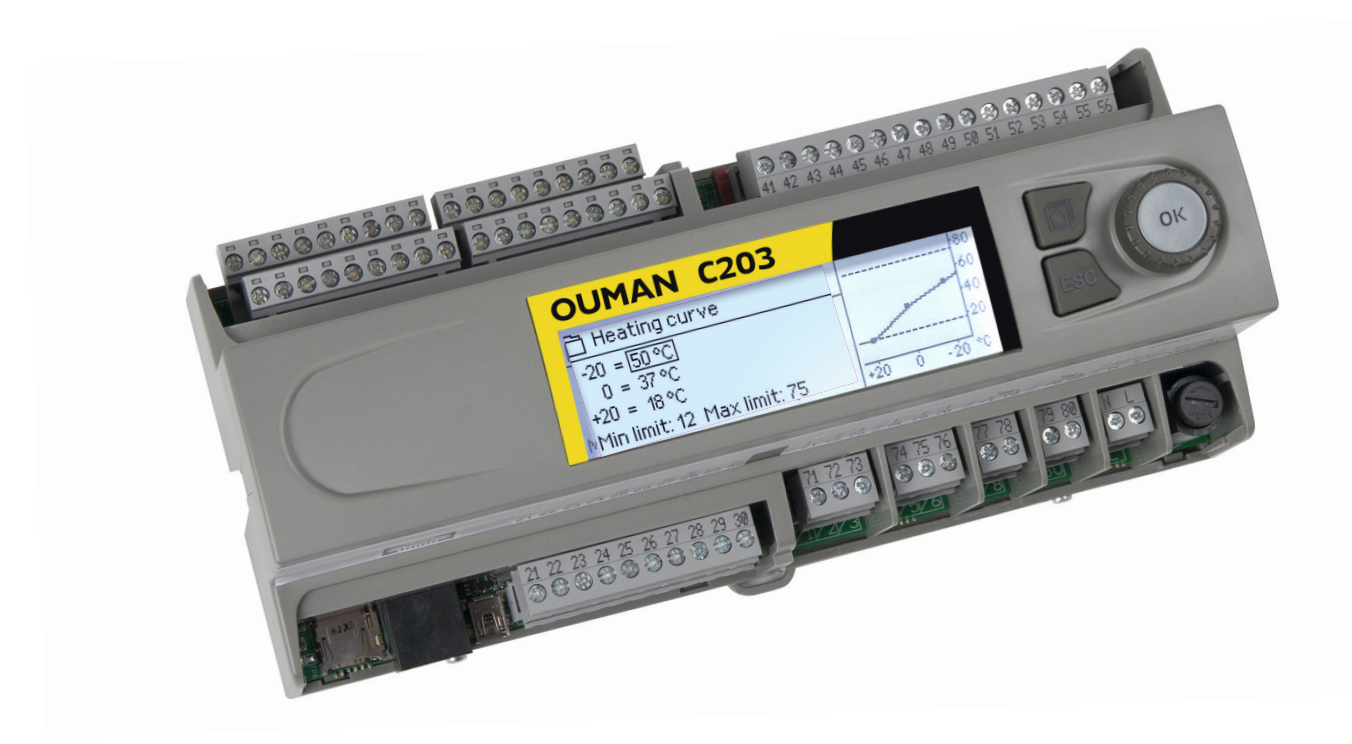

### Types of heating systems:

- Radiator heating
- Floor heating
- Preregulation of air conditioning
- Hot water regulation

### **Ouman C203 overview**

This is the installation and configuration for C2O3. It describes configuration and set-up of the regulator, customer-specific configuration as well as value settings.

The C2O3 is a heat regulator for three circuits that can be used to control two heating circuits and one hot water circuit. Regulator can show in the display various usage modes depending on the connections and configuration. You can navigate between functions by turning the C2O3's selection knob. When you press the selection knob (OK), you can view the details of specific functions.

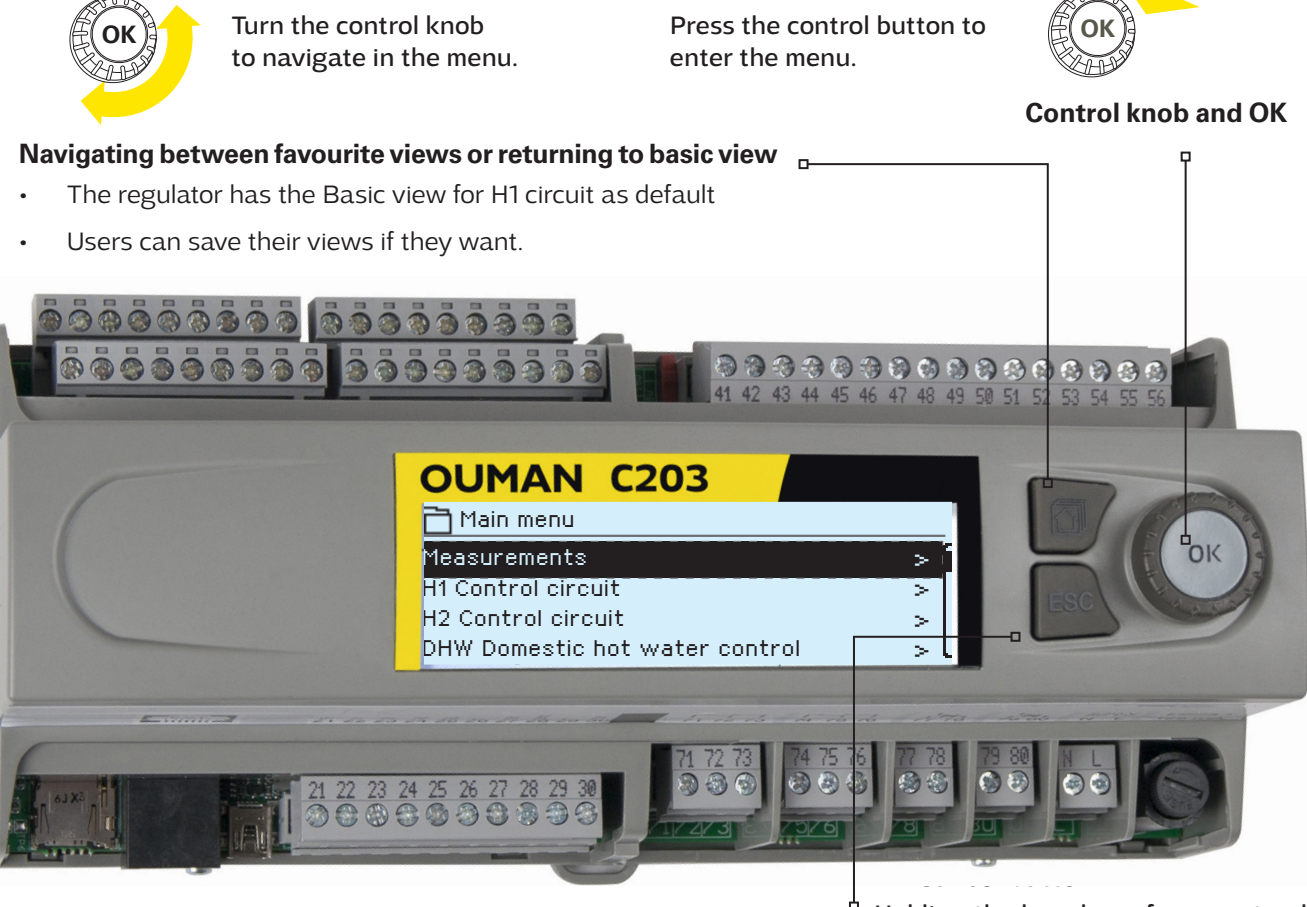

Holding the key down for an extended period of time returns the regulator to its basic mode. The display shows the basic view, the monitor dims and the keyboard locks if the locking function is in use.

### Alarm notice

Ouman C2O3 can generate alarms for several different reasons. In the event of an alarm, an alarm window pops up showing detailed alarm information and a beeping alarm signal goes on.

If there are several unacknowledged alarms, the latest activated alarm is always shown in the display. As soon as all active alarms have been acknowledged, the alarm window disappears and the alarm signal goes off.

Alarm signal of all active alarms may also be muted by pressing Esc button. When you press Esc, the alarm signal stops and the last alarm windows disappear from the display.

You may look into the alarms later by going to "Alarms" > "Active alarms". If an alarm has not been acknowledged, an exclamation mark will appear in the beginning of the row.

How to acknowledge alarms: Press OK and the alarm sound will stop. If the reason for the alarm has not been corrected, the exclamation point in the top right will continue to blink.

| Deviation alarm                                                                                            |
|----------------------------------------------------------------------------------------------------|
| PRIO1 GROUP1<br>H1 Supply water=10.2 °C<br>Received: 08.01.2017 02:27<br>Press OK to acknowledge the alarm |

### Content

| 1 Connection instructions                                 | 4  |
|-----------------------------------------------------------|----|
| 2 Controlled start-up                                     | 7  |
| 3 Service                                                 |    |
| 3.1 Connections and configuration                         |    |
| 3.2 Service setting values                                | 12 |
| 3.3 Restore factory settings, do backup and update device | 18 |
| 4 Favourite views                                         | 19 |
| Remote control option                                     | 21 |
| Index                                                     | 23 |
| Technical information                                     |    |

### **1** Connection instructions

| <ul> <li>Alternative connections are<br/>shown on the next page.</li> <li>UI 1:Outdoor temperature sensor<br/>UI 2: H1 Supply water sensor</li> </ul> | UI 3: H1 Return water sensor<br>*)UI 4: H1 DH Return water sensor<br>UI 5: H2 Supply water sensor<br>UI 6: H2 Return water sensor<br>*)UI 7: H2 DH Return water sensor<br>UI 8: HW Supply water sensor (Dom. hot w.)                                                                                                    | UI 9: HW Circulation/anticipate sensor<br>UI 10: DH Supply water sensor or free meas.<br>UI 11: DH Return water sensor or free meas.<br>*) UI 12: H1 Pressure switch<br>*) UI 13: H2 Pressure switch<br>*)UI 14: General compenstion or H/A switch                                                                                                    | UI 15: P2 Alarm (H1)<br>UI 16: P3 Alarm (H2)<br>DI 1: P1 Alarm (HW), General alarm,<br>Water flow meas. or Energy measurement<br>DI 2: Water flow meas. or Energy measurement                                                                                                    | output power max. 15 vA<br>H2Valve actuator 0 (2)10V                                                                                                    | cascade :<br>H2 Valve actuator 2<br>0 (2)10 V<br>HWValve actuator 0 (2)10V | <b>cascade:</b><br><b>HW</b> Valve actuator 2<br>0 (2)10 V                                                   | GSM-modem GSMMOD5<br>power supply                                     | switch to select either 15 Vdc (factory<br>dc for the regulator's output 52.<br>converter is used with C203, move<br>om ON to OFF position (INT24Vax). |
|----------------------------------------------------------------------------------------------------|----------------------------------------------------------------------------------------------------|----------------------------------------------------------------------------------------------------|----------------------------------------------------------------------------------------------------|----------------------------------------------------------------------------------------------------|----------------------------------------------------------------------------|----------------------------------------------------------------------------------------------------|-----------------------------------------------------------------------|----------------------------------------------------------------------------------------------------|
| 2×0,8 TMO<br>2×0.8 TMW/TMS                                                                                                    | 2x0.8     TMW/TMS       2x0.8     TMW/TMS       2x0.8     TMW/TMS       2x0.8     TMW/TMS       2x0.8     TMW/TMS       2x0.8     TMW/TMS       2x0.8     TMW/TMS       2x0.8     TMW/TMS       2x0.8     TMW/TMS                                                                                                    | 2x0.8     TMW/TMS       2x0.8     TMW/TMS       2x0.8     TMW/TMS       2x0.8     TMW/TMS       2x0.8     NO/NC       2x0.8     NO/NC       2x0.8     NO/NC       2x0.8     NO/NC                                                                                                    | 2x0.8         NO/NC           2x0.8         NO/NC or           2x0.8         Pulse           2x0.8         Pulse                                                                                                    | 4x0,8 24 VAC                                                                                                    | 4x0,8<br>24 VAC<br>10V<br>4x0,8<br>24 VAC<br>24 VAC                        | 4x0,8 0-10V                                                                                                  | 2x0,8 Red + Power<br>BI = supply                                      | Slide switches: <b>1</b> Use the slide.<br>setting) or 5 V<br>If an external to<br>the jumper freetion (RJ-45-2)                                       |
|                                                                                                    | UI 3<br>UI 4<br>UI 5<br>UI 5<br>0 6<br>0 7<br>1<br>0 8<br>1<br>0 8<br>1<br>0<br>1<br>1<br>0<br>1<br>1<br>1<br>1<br>1<br>1<br>1<br>1<br>1<br>1<br>1<br>1<br>1<br>1<br>1<br>1<br>1<br>1<br>1<br>1 | UI 10<br>UI 10<br>UI 10<br>UI 12<br>UI 12<br>UI | UI 15<br>15 0 16<br>16 0 16<br>18 0 18 1<br>17 0 18 1<br>18 0 18 1<br>18 0 18 1<br>19 0 18 1<br>19 0 18 | 24 VAC<br>24 VAC<br>41 0<br>42 0<br>43 0<br>43 0<br>43 0<br>43 0<br>43 0<br>43 0<br>43 0<br>43 0<br>43 0<br>43 0<br>43 0<br>44 0<br>45 0<br>46 0<br>47 0<br>48 0<br>48 | 24 VAC 44 0<br>L 45 0<br>A04 46 0<br>24 VAC 47 0                           | A05<br>A06<br>50 0<br>1<br>51 0<br>51 0<br>50 0<br>50 0<br>50 0<br>50 0<br>50                                | 12 VDC IN<br>53 0<br>55 0                                             | • VAC IN 56 ⊗<br>ON ← 2<br>Int. 24 VAC<br>Int. 24 VAC                                                                                                  |
|                                                                                                    | ©<br>21                                                                                                    | 0         22         A1           0         23         B1           0         24         TR1 (DO)           0         25         TR2 (DO)           0         26         L           0         27         A01                                                                                                    | © 29 24 VAC<br>© 29 1<br>0 30 AO2                                                                                                    | © 71<br>© 72<br>© 73<br>C<br>C                                                                                                    | 0 74 Rele2 NC                                                              | 0 78<br>0 79<br>15 V                                                                                         | 230 V<br>50 Hz                                                        |                                                                                                    |
| MicroSD memory card connection                                                                                                    | External display connection                                                                                                    | H1 Valve actuator<br>0 (2)10 V ctrl                                                                                                    | <b>cascade:</b><br>H1 Valve actuator 2<br>0 (2)10V                                                                                                    | P2 Control (H1)                                                                                                    | P3 Control (H2)                                                            | power supply (12VAC - 230 VAC) to the indication lamp.<br>Below is an example of the connection.<br>29 24VAC | Power supply N 2x1.5<br>230VAC/125 mA L 7 2x1.5<br>front fuse max 10A | A = Quick connection<br>NO = normal open (default)<br>NC = normal closed                                                                               |

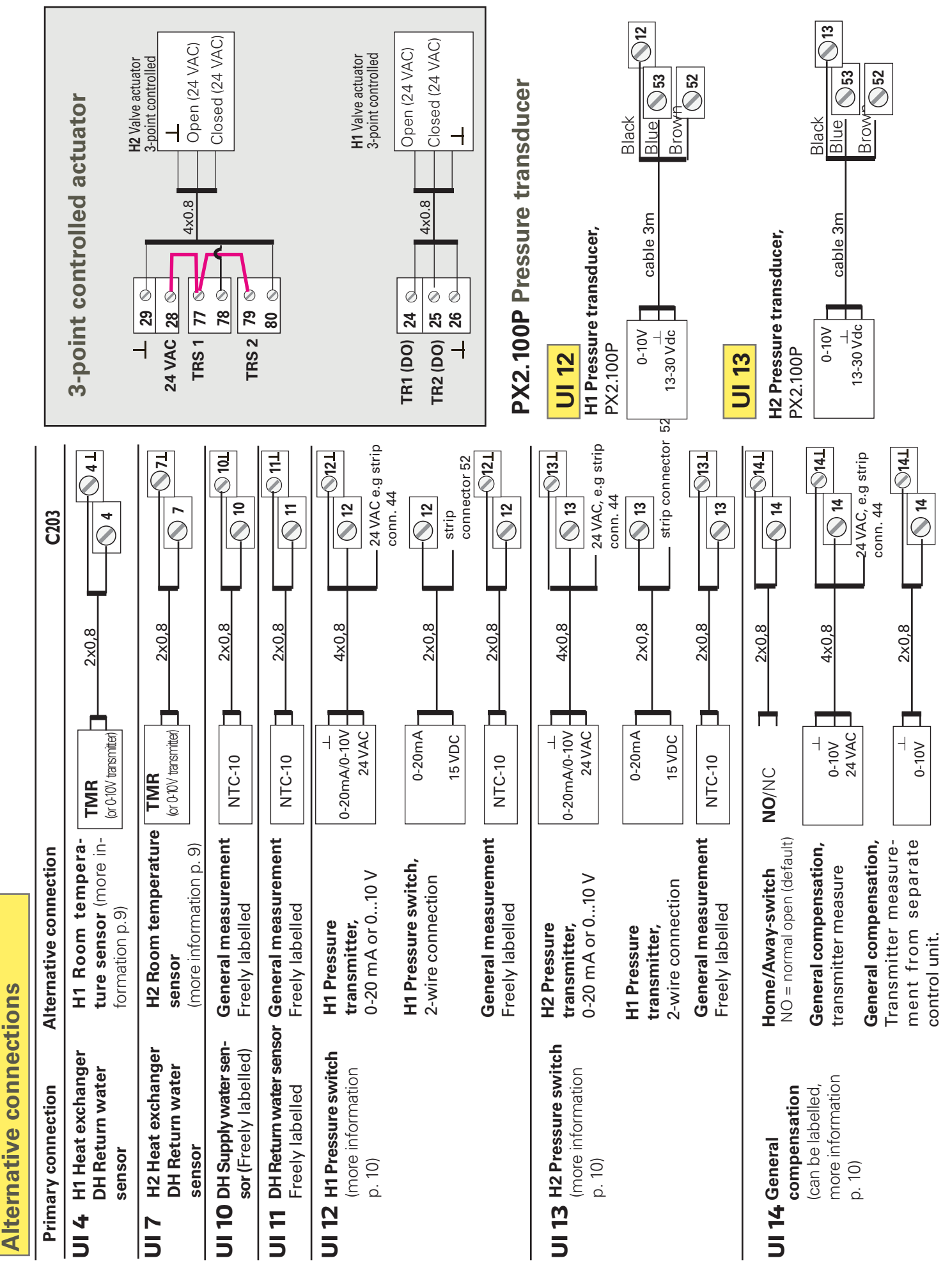

#### **Connection of external power source:**

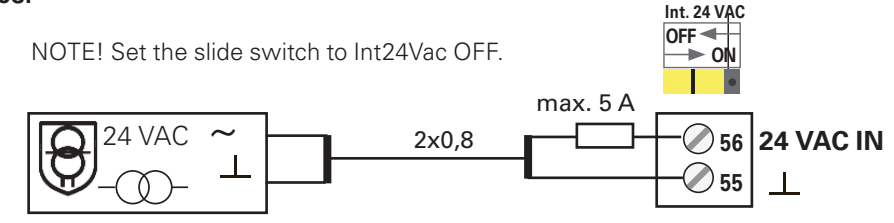

**Battery backup:** 

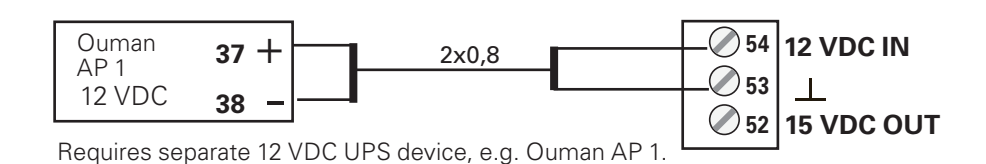

#### **GSM-modem connection:**

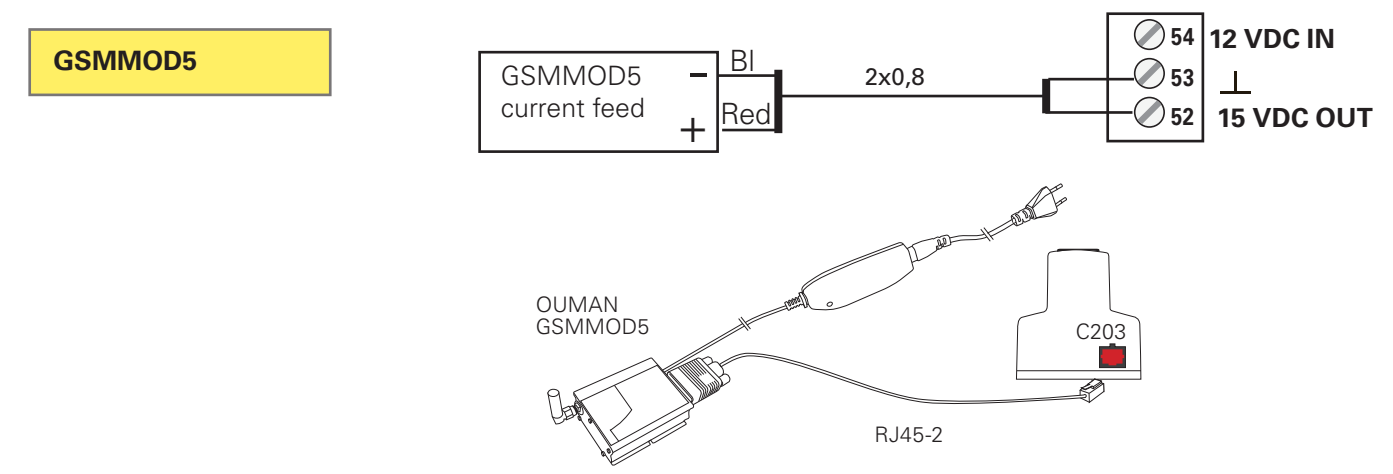

Current supply for the GSM modem can come from the network via a network device or from C203. The modem is connected to C203's RJ45 Port 2. If OULINK is connected to C203, the modem is connected to OULINK device's RJ45 Port 2.

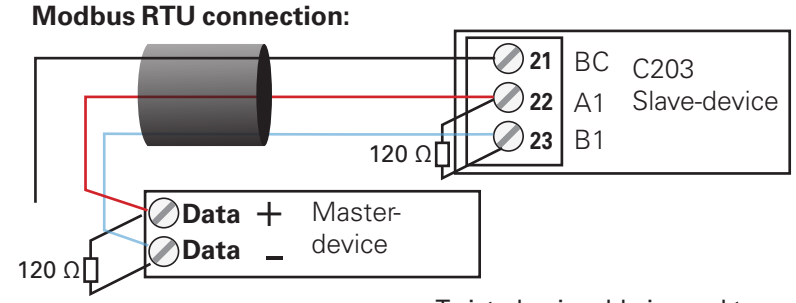

Twisted pair cable is used to connect RTU devices, e.g. DATAJAMAK 2 x (2 + 1) x 0.24.

The bus cable's fault detector (FE) is connected to the BG connector of the C203. In the master device the fault detector can be left disconnected or be connected to a potential free contact. A 120  $\Omega$  terminating resistor is connected to both ends of the bus.

The factory default for the device's slave address is 10 and the bus speed is 9600 bauds. If necessary, make changes to the regulator's system settings.

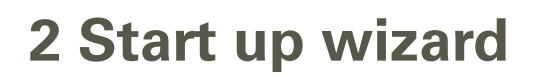

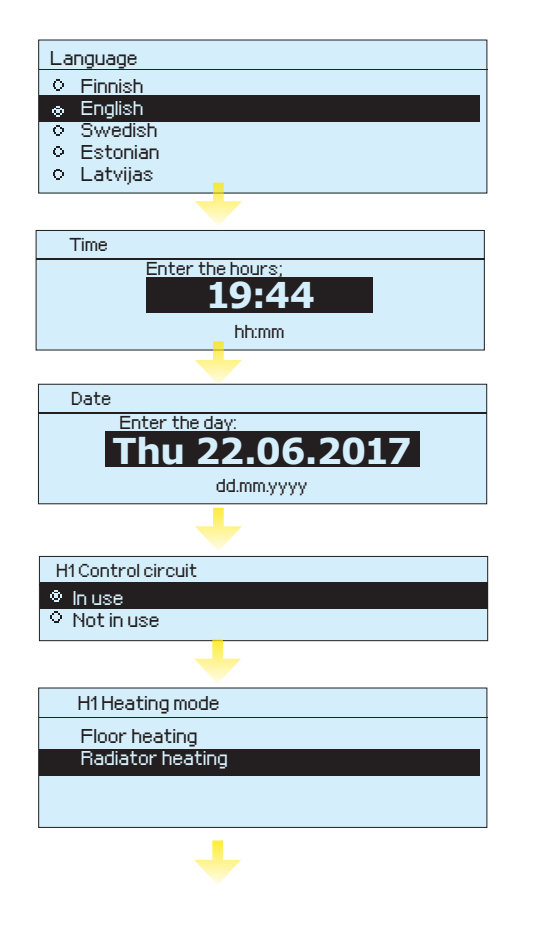

| H2 Control circuit                            |
|-----------------------------------------------|
| In use                                        |
| ○ Not in use                                  |
| +                                             |
| DHW Control circuit                           |
| In use                                        |
| ◇ Not in use                                  |
| L                                             |
| Do you want to run the start up wizard again? |
| ⊗ No                                          |
| O Yes                                         |
|                                               |
|                                               |
|                                               |
|                                               |
|                                               |

| 13:51 22.06.2017  |        | Selection 📭 |
|-------------------|--------|-------------|
| Outdoor temp.     | 19.4°C | Automatic   |
| H1 Supply water   | 19.2°C | Automatic   |
| H2 Supply water   | 19.8°C | Automatic   |
| DHW Dom.hot water | 58.0°C | Automatic   |

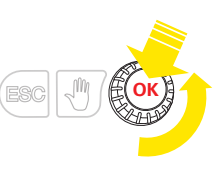

### Start-up wizard allows you to specify the regulator's basic settings. Accept the selection by pressing the selection knob (OK). Change the selection by rotating the selection knob.

#### Time

Next, set the time. Hours and minutes can be set separately. Set hours and press OK to accept. Set minutes and press OK to accept.

#### Date

Set the date and press OK (the day of the week is updated automatically).

Set the month and accept by pressing OK.

As final point set the year and accept by pressing OK.

### H1 Circuit configuration

When the circuit is taken into use, you must also select a heating method. Regulation curves and settings for various heating methods have been pre-set at the factory and usually do not need to be changed. **Select a circuit-specific heating method**:

Floor heating is intended for normal floor heating

**Radiator heating:** suited for a number of new radiator-heated locations such as passive or energy efficient houses.

### Select the type of actuator.

### H2 Circuit configuration

H2 circuit configuration follows the same steps as H1 circuit configuration.

### **DHW Circuit configuration**

When you take the circuit into use, you can select a voltage-controlled motor type.

### Perform start-up sequence again?

If you select "Yes", the regulator will display the start-up sequence when it is powered on. If you select "No", the regulator will display the basic view when it is powered on. The heating method can then be set in the circuit settings and service mode settings. Time and language settings are found under system settings.

NOTE! If you later want to implement controlled start-up again, select in the service mode "Activate startup wizard."

### **Regulator basic mode**

Heating control of the main factors has been gathered to the home screen of the controller. When the device is in sleep mode (button has not been pressed for 10 minutes), the display shows the basic display.

#### - Alarm notice

- A blinking exclamation mark indicates that the device is active alarms.
- This number shows the number of active alarms.

### **3 Service**

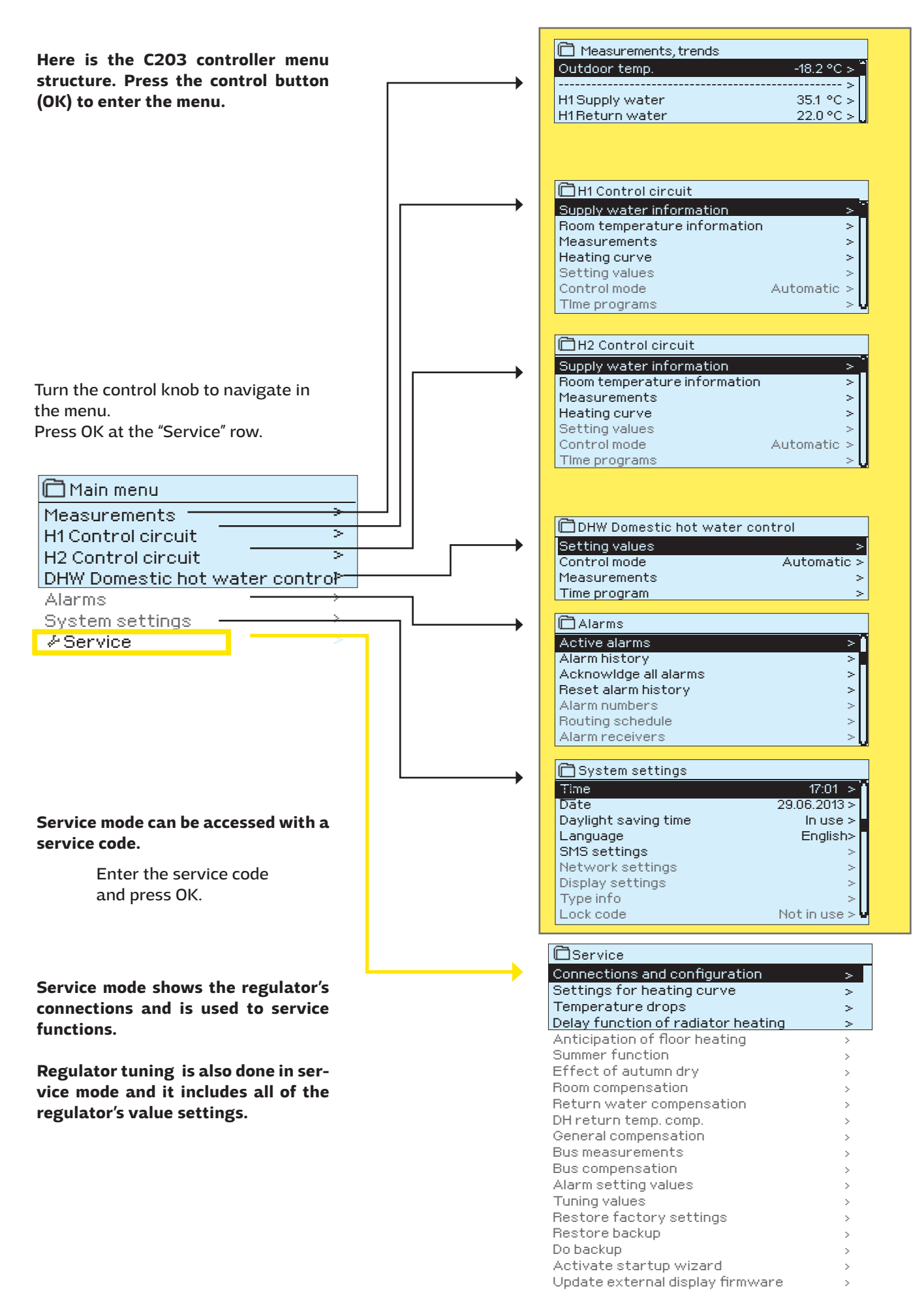

### **3.1 Connections and configuration**

|               | Connections and configu<br>Connections and configu<br>12: H1 Supply water<br>13: H1 Return water Notic<br>U11: Outdoor te<br><u>Measurement</u><br>Outdoor temp<br>Trend display<br>Trend log on<br>Trend log sav<br>Trend log sav<br>Trend log sav<br>Trend log sav | uration       Usage connections are grouped according to connection point         use>       Usage connections are grouped according to connection point         use>       functions. When you press OK, a menu will open by the measure         onnection point that you can use to:       connection point that you can use to:         emperature       You can take inputs/outputs into use         connection point that you can use to:       read measurement information         on use>       You can take inputs/outputs into use         connection point that you can use to:       read measurement information         on pling interval       60 s >         ing       .         natic saving       No >         No       .         natic saving       No >         No >       .         natic saving       No >         No >       .         notinuse>       .         No >       .         natic saving       No >         No >       .         notinuse>       .         No >       .         .       .         .       .         .       .         .       .         .       .         .< | 2 <sup>70</sup> [(e) |
|---------------|----------------------------------------------------------------------------------------------------|----------------------------------------------------------------------------------------------------|----------------------|
|               | Measurement                                                                                                    | t adjustment 0.0 °C                                                                                                    | cot tho              |
|               |                                                                                                    | temperature correction to -0.5°C.                                                                                                    | Set the              |
|               |                                                                                                    | <ul> <li>rename some of the connection points, see page 11.</li> </ul>                                                                                                    |                      |
| If the        | sensor is defective, th                                                                                                    | ne measurement value shown will be -50 or 130 °C.                                                                                                    |                      |
|               | Check the functions of                                                                                                    | on the screen that have been initialised.                                                                                                    |                      |
| Conn<br>place | ection Measurement A                                                                                                    | Alternative measurement options N                                                                                                    | lore info            |
| UI1           | Outdoor temp.                                                                                                    | In use Note! Outdoor temperature can also read from bus.                                                                                                    |                      |
| UI 2          | H1 Supply water                                                                                                    | 🗌 In use                                                                                                    |                      |
| UI 3          | H1 Return water                                                                                                    | 🗌 In use                                                                                                    |                      |
| UI 4          | Meas. 4                                                                                                    | Free measurement       Notel H1 Room temperature can also read from but         H1 Room meas. NTC-10       Message scaling (Room meas. 010 V)         H1 Room meas. 0-10 V       Temperature minimum (0.0 °C)         H1 DH Return       Temperature max (50.0 °C)                                                                                                    | S.                   |
| UI 5          | H2 Supply water                                                                                                    |                                                                                                    |                      |
| UI 6          | H2 Return water                                                                                                    |                                                                                                    |                      |
| UI 7          | Meas. 7                                                                                                    | Image       Notel H2 Room temperature can also read from but         Image       Notel H2 Room temperature can also read from but         Image       Message scaling (Room meas. 010 V)         Image       Temperature minimum (0.0 °C)         Image       Temperature max (50.0 °C)                                                                                                    | 15.                  |
| UI 8          | DHW Domestic hot wa                                                                                                    | ater In use                                                                                                    |                      |
| UI 9          | DHW Circulation wate                                                                                                    | er 🗌 In use                                                                                                    |                      |
| UI 10         | Meas. 10                                                                                                    | General meas. NTC-10 → Name: DH Supply temperature), other specify<br>General measurement settings<br>UI 10 Alarm entry delay(60 s)<br>UI 10 Alarm priority(1 = Emergency)<br>UI 10 Alarm min limit(-51 °C)<br>UI 10 Alarm max limit(131 °C)                                                                                                    |                      |
|               |                                                                                                    | Digital input type: Normally open<br>Switch alarm setting: Normally closed<br>UI 10 Alarm entry delay(30 s)<br>UI 10 Alarm priority(1 = Emergency)                                                                                                    |                      |
| UI 11         | Meas. 11                                                                                                    |                                                                                                    |                      |
|               |                                                                                                    | General measurement settings<br>UI 11 Alarm entry delay(60 s)<br>UI 11 Alarm priority(1 = Emergency)<br>UI 11 Alarm min limit(-51 °C)<br>UI 11 Alarm max limit(131 °C)<br>Switch alarm → Name: Switch alarm (UI10), other specify<br>Digital input type:Normally open<br>Normally closed<br>Switch alarm setting:                                                                                                    |                      |
|               |                                                                                                    | UI 11 Alarm entry delay(30 s)                                                                                                    |                      |

UI 11 Alarm priority \_\_\_\_ (1 = Emergency)

| Inp   | ut Name                 | Alternative selections                                                                                        |                                                                                | Note                                                                                                    |
|-------|-------------------------|----------------------------------------------------------------------------------------------------|--------------------------------------------------------------------------------|----------------------------------------------------------------------------------------------------|
| 11112 | Measurement 12          | Conoral moas NTC10 > Nat                                                                                      | me: Meas 1117: other                                                           |                                                                                                    |
| 0.12  |                         | Pressure switch Pressure transmitter V Pressure transmitter mA                                                | Pressure switch:<br>Type of digital input:<br>Normally open<br>Normally closed | Pressure transmitter measurement:<br>Pressure measurement: Automatic/Manual<br>Measuring area(16.0 bar, setting range 0.025.0)<br>Name of meas.: (Pressure measurement 1), other,<br>,<br>Measurement adjustment:0.00V, (-5.005.00)<br>Pressure measurement settings:<br>Pressure 1 min limit (0.5 bar (0.020.0)<br>Pressure 1 max limit (15.0 bar (0.020.0)        |
| UI 13 | Measurement 13          | General meas. NTC10→Nan                                                                                       | ne: Meas. UI13; other                                                          |                                                                                                    |
|       |                         | Pressure switch Pressure transmitter V Pressure transmitter mA                                                | Pressure switch:<br>Type of digital input:<br>Normally open<br>Normally closed | Pressure transmitter measurement:<br>Pressure measurement: Automatic/Manual<br>Measuring area(7.0 bar, setting range 0.025.0)<br>Name of meas.: (Pressure measurement 2) , other,<br>,<br>Measurement adjustment:0.00V, (-5.005.00)<br>Pressure measurement settings:<br>Pressure 2 min limit (0.5 bar (0.020.0)<br>Pressure 2 max limit (15.0 bar (0.020.0)        |
| UI14  | Measurement 14          | General compensation, 0-1<br>General compensation, 0-<br>Home/ Away switch                                    | 0 V<br>20 mA                                                                   | <b>General compensation:</b> In circuit-specific value settings you can specify the measurement message range in which compensation is used, as well as the maximum correction to supply water temperature that can be made using compensation. You can assign names to general compensation (e.g. solar compensation, wind compensation or pressure compensation). |
|       |                         |                                                                                                    | rs                                                                             | Home/ Away control:<br>The control will be taken separately into use<br>(see Service mode→ Temperature drops). You<br>can also do Home/Away control in "Measurements"-<br>menu or by SMS message ("Home"/"Away"), if a<br>GSM-modem is connected to the controller.                                                                                                 |
|       | NS, INDICATIONS         |                                                                                                    |                                                                                | 7                                                                                                    |
| UI 15 | Alarm/<br>Indication 15 | <ul> <li>P2 Indication →<br/>Name: P2 Pump</li> <li>P2 Alarm →<br/>Alarm priority(1=Emergency)</li> </ul>     | Type of digital input:                                                         | <b>Pump indication</b> can be selected when<br>pump control is also connected. The regu-<br>lator emits a conflict alarm if the regulator<br>switches the pump on but it does not activa-<br>te. The alarm has a 5 s delay.                                                                                                    |
| UI 16 | Alarm/<br>Indication 16 | <ul> <li>□ P3 Indication →<br/>Name: P3 Pump</li> <li>□ P3 Alarm →<br/>Alarm priority(1=Emergency)</li> </ul> | Type of digital input:                                                         | <b>Pump alarm:</b> Pump indication data is supp-<br>lied by the frequency converter unit. The re-<br>gulator emits a pump alarm when a conflict<br>state occurs.                                                                                                    |
| DI 1  | Digital input 17        | P1 Alarm→<br>Name: Pump 1 alarm<br>General alarm →<br>General alarm status<br>Alarm priority(1=Emergency)     | Type of digital input:                                                         | Pulse measurement settings:         Water flow measurement         Pulse input scaling:       10 l/pulse (1100l/pulse)         Counter initial value       0.0 m3         Name of meas.:       DI1(2) Water flow measurement                                                                                                    |
|       |                         | <ul> <li>Water flow measurement</li> <li>Energy measurement</li> </ul>                                        | Name                                                                           | Energy measurement Pulse input scaling: 10 kWh/pulse (1100 kWh/pulse)                                                                                                    |
| DI 2  | Digital input 18        | <ul> <li>Water flow measurement</li> <li>Energy measurement</li> </ul>                                        | Name                                                                           | Counter initial va0.0 MWh<br>lueName of meas.: DI1(2) Energy measurement                                                                                                    |
| 10    |                         |                                                                                                    |                                                                                | the line "Save initial value into the coun-<br>ter" and click "OK".                                                                                                    |

| Input Name                 | е                            | Alternative                                                   | selections            |                    |          | Note                                                                                                    |
|----------------------------|------------------------------|---------------------------------------------------------------|-----------------------|--------------------|----------|----------------------------------------------------------------------------------------------------|
| Actuator control           |                              |                                                               |                       |                    |          |                                                                                                    |
| H1 Actuator cont           | trol                         |                                                               | A01                   | 0-10 V / 🗌         | 2-10 V / | Actuator running time open150 s (10500 s)                                                                                                    |
|                            |                              |                                                               | A01                   | 🗌 10-0 V / 🗌       | 10-2 V   | Actuator running time close 150 s (10500 s)                                                                                                    |
|                            |                              |                                                               | TR1, TR2              | 3-point            |          |                                                                                                    |
| H2 Actuator con            | trol                         |                                                               | A03                   | 0-10 V / 🗌         | 2-10 V / | Actuator running time open150 s (10500 s)                                                                                                    |
|                            |                              |                                                               | A03                   | 🗆 10-0 V / 🗌       | 10-2 V   | Actuator running time close 150 s (10500 s)                                                                                                    |
|                            |                              |                                                               | TRS 1, TRS2           | 2 3-point          |          |                                                                                                    |
| DHW Actuator co            | ontrol                       |                                                               | A05                   | 0-10 V / 🗌         | 2-10 V   | Actuator running time 15 s (10500 s)                                                                                                    |
|                            |                              |                                                               | A05                   | 🗌 10-0 V / 🗌       | 10-2 V   |                                                                                                    |
| H1 Actuator cont           | trol 2 (                     | cascade)                                                      | A02                   | 0-10 V / 🗌         | 2-10 V   | Actuator running time 150 s (10500 s)                                                                                                    |
|                            |                              |                                                               | A02                   | 🗆 10-0 V / 🗌       | 10-2 V   |                                                                                                    |
| H2 Actuator control 2 (c   |                              | (cascade)                                                     | A04                   | 0-10 V / 🗌         | 2-10 V   | Actuator running time 150 s (10500 s)                                                                                                    |
|                            |                              |                                                               | A04                   | 🗆 10-0 V / 🗌       | 10-2 V   |                                                                                                    |
| DHW Actuator co            | ontrol                       | 2 (cascade)                                                   | A06                   | 0-10 V / 🗌         | 2-10 V/  | Actuator running time 15 s (10500 s)                                                                                                    |
|                            |                              |                                                               | A06                   | 🗆 10-0 V / 🗌       | 10-2 V   |                                                                                                    |
| PUMP CONTROLS              | 5                            |                                                               |                       |                    |          |                                                                                                    |
| P2 Pump control (          | (H1)                         | Rela<br>(cor                                                  | ay 1<br>Inectors 71-7 | ☐ Automatic<br>3)  | Stop     |                                                                                                    |
| P3 Pump control (          | (H2)                         | Rela<br>(cor                                                  | ay 1<br>Inectors 74-7 | ☐ Automatic<br>76) | Stop     |                                                                                                    |
| SUM ALARM                  |                              |                                                               |                       |                    |          |                                                                                                    |
| TR 2<br>(connectors 79-80) | Sum                          | alarm (TRS 2)<br>Uf a 3-point a                               |                       | 1-class<br>2-class |          | An aggregate alarm is emitted if an alarm in a selected alarm class (priority) is activated.                                                                                                    |
|                            | is in u<br>cuit, t<br>in use | in use in H2 control cir-<br>it, the sum alarm is not<br>use. |                       | 1- or 2-Iclass     |          | Class 1 is for alarms classified as urgent that should<br>always be immediately forwarded. These include<br>freezing risk alarms, pump alarms or malfunctions<br>in supply water sensors.<br>Class 2 includes room and outdoor temperature<br>sensor alarms. |
|                            |                              |                                                               |                       |                    |          | When a sum alarm is activated, the connector 79-<br>80 is closed. When a sum alarm is acknowledged,<br>the connector 79-80 is opened.                                                                                                    |

### **Renaming**:

Name of meas.: General.compensa Approve: Press OK a number of secons Cancel: Press ESC a number of secons

Navigate to "Measurement name" and press OK. A naming dialogue box will open. Turn the selection knob and accept a letter by pressing OK. Continue to the next screen by pressing OK. Return to the previous screen by pressing ESC. Accept the name by pressing OK for an extended period of time.

### 3.2 Heating curve settings

Service mode includes all value settings for the regulator. Some of the value settings can also be found in the circuit's "Value settings" menu. Value settings preceded by a setting by turning the selection only in service mode. Changing a value setting: Select the desired value setting by turning the selection knob. Press OK. A new window will open where changes can be made. Accept the changes by pressing OK. Exit change mode by pressing ESC.

The regulator shows H1 circuit regulation curve settings first and then H2 circuit settings. Both circuits have the same factory settings and setting ranges.

| Setting                                                      | Factory<br>setting | Range                              | Explanation                                                                                                    |
|--------------------------------------------------------------|--------------------|------------------------------------|----------------------------------------------------------------------------------------------------|
| Control circuit                                              |                    | Lietot/Nelie-<br>tot               | Control circuits are already taken into use in start-up wizard. If you want to have the control disabled, select " Not in use".                                                                                                    |
| Heating mode                                                 |                    | Radiator heating/<br>Floor heating | In the controller there are preset the typical heating curves for<br>floor heating and radiator heating. Also the factory settings<br>are determined by the heating type. If the radiator heating is<br>selected, the controller uses the outdoor temperature delay in<br>supply water control (see Radiator heating delay). If the floor<br>heating is selected, the controller uses outdoor temperature<br>anticipate (see Floor heating anticipate).                                                     |
| Heating curve                                                | 5-point curve      | 3-point curve/<br>5-point curve    | Supply w.<br>Supply w.<br>Outd.t. 20 0 -20 °C<br>Supply w.<br>Outd.t. 20 0 -20 °C<br>Supply w.<br>Outd.t. 20 0 -20 °C<br>Supply w.<br>Outd.t. 20 0 -20 °C                                                                                                    |
| Parallel shift                                               | 0.0                | -15 +15 °C                         | If room temperature is continuously above or below the setting<br>value despite the outdoor temperature, you can add a permanent<br>compensation value to the supply water setting value.                                                                                                    |
| Parallel shift damping<br>point                              | 7.0                | -20 +20 °C                         | Outdoor temperature set by the user at which the effect of parallel shift begins to dampen. When the outdoor temperature reaches +20°C, the effect of parallel shift has already completely stopped. The factory default setting for the damping point is 7°C. At a value setting of more than 17°C parallel shift damping is not enabled (the function is not available if room temperature measurement is connected).<br>Supply water $ \begin{array}{r} & & \\ & \\ & \\ & \\ & \\ & \\ & \\ & \\ & \\ $ |
| Min.limit                                                    | 18.0 °C            | 0 99 °C                            | Supply water minimum limit. Can be specified in the regulation curve settings.                                                                                                    |
| <b>Max.limit</b><br>Radiator heating<br>Floor heating, norm. | 70 ℃<br>45 ℃       | 0 99 °C                            | Supply water maximum limit. Can be specified in the regulation curve settings.                                                                                                    |

| Setting                                                                                                    | Factory<br>setting | Range                         | Explanation                                                                                                    |
|----------------------------------------------------------------------------------------------------|--------------------|-------------------------------|----------------------------------------------------------------------------------------------------|
| DHW Control circuit                                                                                              | Not in use         | In use/<br>Not in use         | The control circuits will be taken into use already in start up wi-<br>zard. If you want to have the control disabled, select " Not in use".                                                                                                    |
| DHW Domestic hot water<br>setting value                                                                          | 58.0 °C            | 20 90 °C                      | DHW Supply water temperature setting.                                                                                                    |
| DHW increase/drop time prog.                                                                                     | Not in use         | In use/<br>Not in use         | Domestic hot water increases and drops can be made by DHW<br>time program. The change of temperature setting value is made<br>either by the week calendar or exception calendar.                                                                                                    |
| Domestic hot water drop                                                                                          | 10.0 °C            | 0 30 °C                       | The amount of drop in domestic hot water drop/increase time programs.                                                                                                    |
| Domestic hot water increase                                                                                      | 10.0 °C            | 0 30 °C                       | The amount of increase in domestic hot water drop/increase time programs.                                                                                                    |
| Temperature drops                                                                                                |                    |                               |                                                                                                    |
| <b>Temperature drop</b><br>Supply water, radiator heating<br>Supply water, floor heating<br>Room temperature     | 3<br>1.5<br>3      | 0 40 °C<br>0 40 °C<br>0 40 °C | Temperature drop in supply water, which can start due to scheduling<br>software or a Home/Away text message command or when selecting<br>constant big temperature drop as the circuit's mode. If room tempera-<br>ture measurement has been taken into use, the temperature drop is<br>given directly as a room temperature drop.                                                                                                    |
| <b>Big temperature drop</b><br>Supply water, radiator heating<br>Supply water, floor heating<br>Room temperature | 5<br>2<br>5        | 040 °C<br>040 °C<br>040 °C    | A big temperature drop in supply water temperature can be initiated<br>by the scheduling programme or a command from the home/away<br>switch, or when the continuous big temperature mode mode is se-<br>lected. If room temperature measurement has been taken into use,<br>the big temperat. drop is given directly as a room temperature drop.                                                                                                    |
| <b>Pre-increase</b><br>Radiator heating<br>Floor heating                                                         | 4.0<br>1.5         | 0 25 °C<br>0 25 °C            | The amount, in degrees, of the automatic supply water pre-increase occurring at the end of the temperature drop (week clock or exception calendar). The preincrease helps raise the room temperature more quickly back to a nominal room temperature after a temperature drop. value.                                                                                                    |
| Pre-increase                                                                                                    | In use             | n use/<br>Not in use          | Room temperature can be increased to normal more quickly after tempera-<br>ture drop by using the preliminary increase function.                                                                                                    |
| Pre-increase time                                                                                                | 1                  | 0 10 h                        | A preliminary increase takes effect earlier than a schedule pro-<br>gramme for returning to normal temperature, corresponding to the<br>length of the preliminary increase time period. The amount of a pre-<br>liminary increase is added to the value setting for normal temperature.                                                                                                    |
| Home/Away control                                                                                                | Not in use         | In use/<br>Not in use         | The Home/Away mode makes transitions between tempera-<br>ture levels. If transmission measurement is connected to the<br>regulator for general compensation, you cannot connect the<br>Home/Away switch but you can use the Home/Away mode via<br>SMS or from the regulator's "Measurements" menu.                                                                                                    |
| Temp.lev. of Away status                                                                                         | Temp.drop          | Temp. drop/<br>Big temp.drop  | If the Home/Away mode is in use, you can select the desired temperature in the "Away" mode. The selections are temperature drop or big temperature drop. The default is temperature drop.                                                                                                    |
| Delay function of radi                                                                                           | iator hea          | nting                         |                                                                                                    |
| Outd.temp.delay on                                                                                               |                    |                               | Outdoor temperature delay is in use, if the radiator heating is                                                                                                    |
| temp.drop<br>Radiator heating                                                                                    | 2                  | 0 15 h                        | <b>selected as a heating mode in the control circuit settings.</b> The amount of the outdoor temperature delay is defined with "Outd. temp.delay on temp.drop" setting. The delayed outdoor temperature is used for regulating the supply water temperature. The typical outdoor temperature delay for radiator heating is 2 hours. If the room temperature rises too much when temperatures lowers, increase the "Outd.temp.delay on temp.drop" If the opposite oc- |
| Outd.temp.delay on<br>temp.increase<br>Radiator heating                                                          | 2                  | 0 15 h                        | curs, lower the delay time.<br>Typically 2 hours delay time is used in radiator heating. If room<br>temperature decreases too much when outdoor temperatures<br>increase below the freezing point, increase the setting value<br>"Outd.temp.delay on temp.increase.""Outd.temp.delay on temp.<br>increase."                                                                                                    |

| Setting                                                                                                 | Factory setting     | Range                            | Explanation                                                                                                    |
|----------------------------------------------------------------------------------------------------|---------------------|----------------------------------|----------------------------------------------------------------------------------------------------|
| Anticipating of floor                                                                                   | heating             |                                  |                                                                                                    |
| Floor heat. anticipate<br>on temp.drop<br>Floor heating                                                 | 2                   | 0 15 h                           | The anticipation drop of floor heating is in use, if the the floor<br>heating is selected as a heating mode in the control circuit set-<br>tings. Typically 2 hours delay time is used in floor heating. If room<br>temperature falls too much when freezing temperatures fall further,<br>increase anticipation. If the opposite occurs, lower anticipation.                                     |
| Floor heat. anticipate on<br>temp.incr.<br>Floor heating                                                | 2                   | 0 15 h                           | Anticipation of floor heating is used for stabilizing room tempe-<br>rature when outdoor temperature changes. In floor heating, the<br>concrete mass of the floor slows transmission of heat from floor<br>to room air temperature. If room temperature rises too much<br>when temperatures rises in winter, increase anticipation.                                                               |
| Summer function                                                                                         |                     |                                  |                                                                                                    |
| Pump summer stop                                                                                        | In use              | In use/<br>Not in use            | If the regulator is connected to control the pump, the pump can<br>be stopped while the summer function is in use.                                                                                                    |
| Summer function outd.<br>temp. limit                                                                    | 19.0                | 10 35 °C                         | Summer function outdoor temperature limit. When the measured<br>or forecast outdoor temperature exceeds the outdoor temperatu-<br>re limit of the summer function, the regulation valve closes and the<br>circulation water pump stops as selected.                                                                                                    |
| Summer function inhibiti-<br>on limit                                                                   | 6.0                 | -1020                            | The summer function is turned off immediately if the real-time out-<br>door temperature falls to the "Summer function prevention limit."<br>The summer function is also turned off if room temperature falls at<br>least 0.5°C below the value setting or when the regulator restarts.                                                                                                    |
| Summer function off de-<br>lay max<br>Summer function off de-                                           | 10<br>2             | 020h                             | The summer function switch off delay determines the starting<br>time for heating. This helps avoid unnecessary heating during<br>summer in case the outdoor temperature falls momentarily. The<br>switch off delay is calculated as follows: I the duration of the                                                                                                    |
| lay factor                                                                                              | L                   | 10                               | summer function] x [summer function off delayfactor] (limited to the set max delay value). The switch off delay is reset if the room sensor is active and the room temperature drops more than $0.5 ^{\circ}$ C below the set value, or in the event of a power cut.                                                                                                    |
| Outdoor temp. forecast                                                                                  | Not in use          | In use/<br>Not in use            | In addition to measured outdoor temperature, temperature<br>forecasts from Foreca can be used with the summer function<br>(requires Ounet connectivity). If the regulator has not received<br>outdoor temperature forecasts via the data channel for 2 hours,<br>the forecast is not used in the summer function.                                                                                 |
| Valve summer shut down                                                                                  | In use              | In use/<br>Not in use            | The value setting is used to select whether or not the regulation valve is closed when the summer function is in use.                                                                                                    |
| Valve summer flushing                                                                                   | In use              | In use/<br>Not in use            | The flushing operation is done in connection with inspection<br>of the valve's position when the regulator is in summer functi-<br>on mode. During the flushing operation the regulator opens the<br>vent to 20% and then closes it. If the regulator has stopped the<br>pump, the regulator uses the pump during flushing of the valve.<br>Valve flushing is done at 8:00 a.m. on Mondays.       |
| Autumn drying                                                                                           |                     |                                  |                                                                                                    |
| Autumn dry                                                                                              | In use              | In use/<br>Not in use            | In autumn dry mode, supply water temperature is automatical-<br>ly raised for 20 days. The function is turned on automatically<br>when the average daytime temperature has been more than 7°C<br>for a minimum of 20 days and then falls below +7°C. The functi-<br>on remains on for the following 20 days if the outdoor tempera-<br>ture is below 7°C (10 hour time constant for measurement). |
| Autumn drv effect on supply                                                                             | water               |                                  | continuous period of more than +7 °C ve (a total of 20 days)                                                                                                    |
| Supply water (Radiator heating)<br>Supply water (Floor heating)<br>Autumn dry effect on room temp<br>14 | 4.0<br>1.5<br>• 1.0 | 0 25 °C<br>0 15 °C<br>0.0 1.5 °C | The value setting shows how much the autumn dry function rai-<br>ses supply water temperature. If room temperature regulation is<br>in use, the user sets how much the room temperature is raised.                                                                                                    |

| Setting                                                                                | Factory setting | Range                 | Explanation                                                                                                    |
|----------------------------------------------------------------------------------------|-----------------|-----------------------|----------------------------------------------------------------------------------------------------|
| Room compensation                                                                      |                 |                       |                                                                                                    |
| Room compensation                                                                      | ln use          | In use/<br>Not in use | It will be decided whether room temperature affects regulation<br>of supply water. If the measured room temperature differs from<br>its setting value, room compensation corrects the temperature<br>of the supply water.                                                              |
| Room temperature                                                                       | 21.5            | 5 50 °C               | Basic room temperature setting for the controller set by the user. This setting value is not visible unless room compensation is in use. Taking it into use is done from the room setting values menu.                                                                                 |
| Room temp. measure-<br>ment delay                                                      | 2.0             | 02 h                  | Amount of room temperature measurement delay (time cons-<br>tant). Different buildings react to temperature changes at diffe-<br>rent rates. This setting value can reduce the effect of the buil-<br>ding on room regulation.                                                         |
| <b>Room compensation ratio</b><br>Radiator heating<br>Floor heating                    | 4.0<br>1.5      | 07                    | Coefficient used in applying the difference between room me-<br>asurement and the room setting value to the supply water set-<br>ting value. For example, if room temperature in radiator heating<br>is one degree below the setting value, supply water is raised<br>by four degrees. |
| <b>Comp. max.effect on</b><br><b>supply water</b><br>Radiator heating<br>Floor heating | 16.0<br>5.0     | 025 °C                | Room compensation's maximum effect on the supply water.                                                                                                    |
| <b>Room comp.adjust-<br/>ment time (I-time)</b><br>Radiator heating<br>Floor heating   | 1.0<br>2.5      | 0.5 7 h               | Time correction improves the room compensation function (I-regu-<br>lation). In massive houses or houses where floor heating has been<br>installed on a concrete floor, longer room compensation correction<br>times are used.                                                         |
| I-time max effect on<br>supply water<br>Radiator heating<br>Floor heating              | 3.0<br>2.0      | 0 15 ℃                | Room compensation correction time can change supply water<br>temperature to no more than this setting value. If room tempe-<br>rature continuously fluctuates, check whether the problem is<br>resolved by lowering the setting value.                                                 |
| Return water compe                                                                     | ensation        |                       |                                                                                                    |
| Return water<br>compensation                                                           | 2.0             | 0 7.0                 | If return water temperature falls below the setting value for danger<br>of return water freezing, supply water temperature is raised by the<br>value: amount of the deficit multiplied by the compensation ratio.                                                                      |
| DH return water cor                                                                    | npensatio       | n                     |                                                                                                    |
| H1/H2 DH return temp.<br>comp.                                                         | Not in use      | In use/<br>Not in use | The function, which drops the setting value of heating circuit supply water,<br>if the DH return water temperature from the heat exchanger exceeds<br>the value of the compensation curve which is proportional to outdoor<br>temperature.                                             |
| H1/H2 DH return temp. max comp.                                                        | 20              | 0 50 °C               | The value by which DH Return compensation can affect in maximum to supply water setting.                                                                                                    |
| H1/H2 DH return t. comp<br>curve                                                       |                 |                       | Enabled a 5-point curve, which can be edited.<br>H1 DH return t. comp curve<br>-20 = <u>B5 °C</u> -10= 59 °C<br>0 = 47 °C +10=42 °C<br>+20 = 42 °C<br>Min.limit: 42 Max.limit: 65                                                                                                    |
| Min. limit                                                                             | 42              | 20 60 °C              | When DH return water temperature from heating exhanger is smaller than min. limit, the effect of DH retur water compensation is zero.                                                                                                    |
| Max.limit                                                                              | 67              | 50 70 °C              | When DH return water temperature from heating exhanger is higher than max limit, the effect of DH retur water compensation affects always.                                                                                                    |
| H1/H2 DH ret. water comp.<br>P-area                                                    | 200             | 2 500 °C              | P-area of DH ret. water comp. in PI-control.                                                                                                    |
| H1/H2 DH ret. water comp.<br>I-time                                                    | 180             | 0 300 s               | I-time of DH ret. water comp. in PI-control.                                                                                                    |

| Setting                                                            | Factory setting | Range                   | Explanation                                                                                                    |  |  |
|--------------------------------------------------------------------|-----------------|-------------------------|----------------------------------------------------------------------------------------------------|--|--|
| General compensation                                               | coung           |                         |                                                                                                    |  |  |
|                                                                    |                 |                         | General compensation can increase or decrease the tempera-<br>ture of supply water. Transmitter measurement can utilise for<br>example wind or solar measurement or pressure differential<br>measurement over the heating network.                                                                                                    |  |  |
| Compensation min                                                   | 0               | 0100 %                  | Setting limit values for a compensation area. Set the transmitter                                                                                                    |  |  |
| Comp.reaches max on<br>meas.signal                                 | 100             | 0100 %                  | measurement message value at which compensation begins and<br>the value at which it reaches its maximum level. The amount of<br>compensation is linear between the limit values. (Implementation<br>a transmitter and setting values for the measurement area are do<br>during implementation of measurement.)                                                                                                    |  |  |
| Compensation min effect                                            | 0               | -20 20 °C               | Minimum compensation shows how much the supply water temperatu-<br>re is changed when compensation begins.                                                                                                    |  |  |
| Compensation max effect                                            | 0               | -20 20 °C               | Maximum compensation shows the maximum amount that compensation can raise or lower supply water temperature. If wind measurement is used in transmitter measurement the setting value is positive, i.e. supply water temperature is raised due to the wind. If solar measurement is used in transmitter measurement the setting value is negative, i.e. supply water temperature is lowered due to solar radiation.<br>An example of general compensation. A wind sensor is connected to the measurement channel. Wind compensation should start when the transmitter's measurement message is 30% and reach its maximum when the measurement message is 70%. Wind compensation can raise supply water temperature by no more than 4°C.<br>Compensation is at its maximum when the measurement message reaches 70% Raising supply water temperature by four the measurement message % temperature for the measurement message reaches 30% and reach is 30% and reach is maximum when the measurement message reaches 30% and reach is maximum when the measurement message reaches 30% and reach is maximum when the measurement message reaches 30% and reach is maximum when the measurement message reaches 30% and reach is maximum when the measurement message reaches 30% and reach is maximum when the measurement message reaches 30% and reach is maximum when the measurement message reaches 30% and reach is maximum when the measurement message reaches 30% and reach is maximum when the measurement message reaches 30% and reach is maximum when the measurement message reaches 30% and reach is maximum when the measurement message reaches 30% and reach is at its maximum when the measurement message reaches 30% and reach is maximum when the measurement message reaches 30% and reach is maximum when the measurement message reaches 30% and reach is maximum when the measurement message reaches 30% and reach is maximum when the measurement message reaches 30% and reach is maximum when the measurement message reaches 30% and reach is maximum when the measurement message reaches 30% and |  |  |
| Compensation filtering                                             | 5               | 0300 s                  | Output signal filtering. The filtering attenuates the effect of rapid changes.<br>I-time of DH ret. water comp. in PI-control.                                                                                                    |  |  |
| Bus measurements                                                   |                 |                         |                                                                                                    |  |  |
| Outdoor temperature from bus                                       | Not in use      | Not in use/             | A outdoor temperature measurement can be read either from bus                                                                                                    |  |  |
| H1 Room temp. from bus                                             | Not in use      | Not in use/<br>In use   | A room temperature measurement specific to H1 control circuit<br>can be read either from bus or through UI4.                                                                                                    |  |  |
| H2 Room temp. from bus                                             | Not in use      | Not in use/<br>In use   | A room temperature measurement specific to H2 control circuit can be read either from bus or through UI7.                                                                                                    |  |  |
| Supply water max. increase<br>Supply water max. drop               | 0<br>0          | 0 30.0 °C<br>-30.0 0 °C | In channel compensation the need for compensation can be<br>specified by an external device that relays the need for a sup-<br>ply water temperature exception to the C2O3 through a com-<br>munication channel (e.g. Ounet S-compensation).<br>Channel compensation cannot increase supply water tempera-<br>ture more than allowed by the setting value.<br>Channel compensation cannot drop supply water temperature<br>more than allowed by the setting value.                                                                                                    |  |  |
| Alarm setting values                                               | 0.5             | 0(                      | The share exception of the second second second second second second second second second second second second                                                                                                    |  |  |
| Alarm signal                                                       | Un              | On/<br>Off              | I ne alarm sound can choose to mute. The alarm is displayed in the active alarms and forwarded even if the alarm sound is turned off.                                                                                                    |  |  |
| H1 (H2) Control: Alarm settings<br>Supply water deviation<br>alarm | 10.0            | 150 °C                  | Amount of difference between measured supply water tempera-<br>ture and the supply water temperature set by the regulator that<br>causes an alarm when the deviation has continued for the return<br>delay time. A deviation alarm is not allowed when heating has been<br>turned off for the summer, when the regulator is not on automatic<br>or when outdoor temperature is more than 10°C and supply water<br>temperature is less than 35°C. The alarm allows for a 5 s delay.                                                                                                    |  |  |
| Deviation alarm delay                                              | 60min           | 0120 min                | The alarm goes off if the deviation has lasted for the set time.                                                                                                    |  |  |
| Supply water high limit alarm<br>Floor heating<br>Radiator heating | 70.0<br>80.0    | 40100 °C                | Supply water high limit alarm                                                                                                    |  |  |
| High limit alarm delay                                             | 5               | 0120 min                | A deviation alarm occurs when the value defined as the upper limit for supply water alarm is exceeded for more than the delay time specified.                                                                                                    |  |  |

| Setting                                                                                  | Factory setting               | Range                               | Explanation                                                                                                    |  |
|------------------------------------------------------------------------------------------|-------------------------------|-------------------------------------|----------------------------------------------------------------------------------------------------|--|
| Return water freezing<br>risk limit                                                      | 8.0                           | 525°C                               | The regulator will emit a return water freezing risk alarm when<br>return water temperature has remained below the freezing risk li-                                                                                                    |  |
| Return water alarm delay                                                                 | 5                             | 1120 min                            | mit for longer than the allowed delay time. The freezing risk alarm allows for a 5 s delay.                                                                                                    |  |
| DHW control alarm settings:<br>DHW over heating alarm limit<br>DHW low limit alarm limit | 68<br>40.0                    | 65120 °C<br>2070 °C                 | re of domestic hot water exceeds the preset overheating alarm limit or<br>falls below the low limit alarm limit and the excess/drop has lasted the                                                                                                    |  |
| DHW over heat./low limit alarn<br>delay                                                  | <b>n</b> 10                   | 0 15 min                            | delay time of overheating/ low limit alarm. The exit delay of the alarms<br>is 5 minutes. If either DHW increase or drop is in use, the alarm limits w<br>change so that in increase/drop mode the alarm limit is always at least<br>degrees above/below the current DHW setting value.                                                                                                    |  |
| Pressure measurements 1 and 2 ha<br>Pressure 1(2) min limit<br>Pressure 1(2) max limit   | ve their own val<br>0.5<br>15 | ue settings.<br>020 bar<br>0 20 bar | The controller gives a lower limit alarm when the pressure measu-<br>rement falls below the lower limit of the pressure measurement set<br>value. Alarm goes off when the pressure is 0.1 bar over the limit.<br>The controller gives the upper limit alarm when the pressure me-<br>asurement is greater than the upper limit of the pressure set va-<br>lue. Alarm goes off when the pressure is 0.1 bar below the limit. |  |
| Alarm limits of free temperature mo<br>UI 10 (11) Entry delay                            | easurements U<br>60           | 10 and UI11<br>0300 s               | The controller gives an alarm, when the measured temperature has been under minimum limit or over maximum limit for alarm entry delay.                                                                                                    |  |
| UI 10 (11) Alarm min limit                                                               | -51                           | -51131 °C                           | The controller gives minimum limit alarm, when the temperature drops below the minimum limit of free measurement. The alarm disappear when the temperature is $10 ^{\circ}$ C over the minimum limit                                                                                                    |  |
| UI 10 (11) Alarm max<br>limit                                                            | 131                           | -51131 °C                           | The controller gives maximum limit alarm, when the temperature rises above the maximum limit of free measurement. The alarm disap pears when the temperature is 1.0°C below the maximum limit.                                                                                                    |  |
| Contact alarm of free measuremen UI 10 (11) Entry delay                                  | ts UI 10 and UI1<br>30        | 1<br>0300 s                         | The controller gives an contact alarm, when the entry delay has passed after an alarm activation.                                                                                                    |  |
| Tuning values                                                                            |                               |                                     |                                                                                                    |  |
| <b>H1 and H2 Tuning values:</b><br>P-area                                                | 200                           | 2600 °C                             | Supply water temperature change at which the actuator runs the valve at 100%. Eg. If the supply water temperature changes 10 °C and the P area is 200 °C the position of the actuator changes 5 % (10/200 x 100 % = 5 %).                                                                                                    |  |
| I-time                                                                                   | 50 s                          | 5 300 s                             | The deviation in the supply water temperature                                                                                                    |  |
|                                                                                          |                               |                                     | from the set value is corrected by P amount in I time. For example, if deviation is 10°C, P-range is 200°C and I time is 50 s, the motor will be run at 5 % for 50 seconds.                                                                                                    |  |
| D-time                                                                                   | 0                             | 0 10 s                              | Regulation reaction speed up in the event of a temperature change. Beware of constant waver!                                                                                                    |  |
| Supply w. max.effect of change                                                           | 4.0                           | 0.5 5°C/min                         | The maximum speed at which the supply water can be raised<br>when switching from a temperature drop to a nominal tempe-<br>rature. If the radiators knock, slow down the rate of change (set<br>the setting smaller).                                                                                                    |  |
| Actuator open running time<br>Actuator close running time                                | 150<br>150                    | 10 500 s<br>10 500 s                | The open running time indicates how many seconds go by if the actuator runs a valve nonstop from a closed position to an open position. Actuator close running time indicates the running time from open position to close position.                                                                                                    |  |
| <b>DHW Tuning values</b><br>P-area                                                       | 70                            | 2 500 °C                            | Supply water temperature change at which the actuator runs the valve at 100%.                                                                                                    |  |
| I-time                                                                                   | 14                            | 5 300 s                             | The deviation in the supply water temperature from the set value is corrected by P amount in I time.                                                                                                    |  |
| D-time                                                                                   | 0                             | 0 100 s                             | Regulation reaction speed up in the event of a temperature chan-<br>ge. Beware of constant waver!                                                                                                    |  |
| Anticipating                                                                             | 120.0                         | 1 250 °C                            | Uses anticipate sensor measurement information to speed up re-<br>gulation when HW consumption changes. Increase the anticipate<br>value to decrease reaction to changes in consumption.                                                                                                    |  |
| Quick run                                                                                | 60                            | 0 100 %                             | Functions during consumption changes. Decrease this value to decrease reaction to quick temperature changes.                                                                                                    |  |
| Actuator open running time<br>Actuator close running time                                | 15<br>15                      | 10 500 s<br>10 500 s                | The running time indicates how many seconds go by if the actuator runs a valve nonstop from a closed position to an open position. Actuator close running time indicates the running time from open position to close position.                                                                                                    |  |

### **3.3 Restore factory settings and updates**

#### **Restore factory settings**

#### Service Restore factory settings Activate startup wizard Restore backup Create backup

**Create backup** 

When you reset the system to factory default settings, the regulator will revert to controlled start-up mode.

Create a backup, when C2O3 has been configured and the devicespecific settings have been set.

If desired, also the factory settings can be restored to the device. All the parameters which are saved in the non-volatile memory will be included in the backup. Such parameters are e.g. all the setting values and time programs. The backup can be saved to the internal memory or to micro SD memory card. Memory card backups can be copied from one device to another.

#### Technical requirements to microSD memory card:

- Standard: micro SDHC, UHS
- Capacity: 4...32 GB,
- File system: FAT 32
- Class: 4...10+

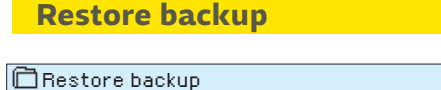

From the device internal memory From the memory card

### **Software updates**

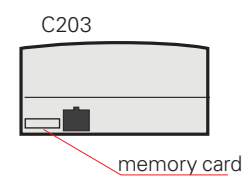

If you created a backup, you can restore the backup by pressing OK. You can restore the backup from the memory card or from the internal memory.

It is recommended to create a backup of the system before software update. The software update is done with following steps:

- 1. Remove microSD memory card from C203.
- Wait until error message "Memory card error!" is shown in the display
- 3. Insert new microSD memory card which includes new software to C203.
- 4. C203 asks if you want to save existing device configuration to be taken in use after the update.
- 5. C203 requests reboot to start the update of the new software. The updating of the software takes few minutes. The display will flash during the update process.

### **Update external display firmware**

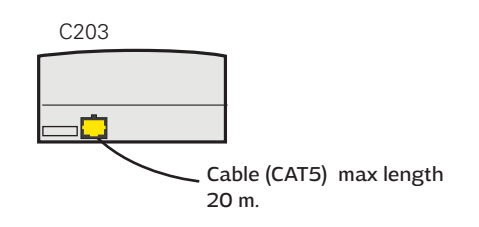

Insert the memory card containing the new firmware for the external display in the controller. Press OK.

Press OK- and ESC -buttons of the external display and connect the display to C2O3. The software update is started (the display flashes). The update process takes few minutes.

Activate startup wizard

Start-up wizard allows you to specify the regulator's basic settings. Accept the selection by pressing the selection knob (OK) (see page 7).

### 4 Favourite views

You can easily navigate from the basic view to the desired menu using the favourite view function. By tapping the button you can navigate from one favourite view to another. There can be a maximum of five of these views. The pre-installed favourite views show the circuits' main menus. You can also save a particular regulator view as your own favourite view. You can return from favourite views to the basic view by tapping the ESC key until the basic view appears.

|                                                | Basic                                                                   | view                                  |                                     |                                                                                                    |     |
|------------------------------------------------|-------------------------------------------------------------------------|---------------------------------------|-------------------------------------|----------------------------------------------------------------------------------------------------|-----|
|                                                | 13:51 29.06.2017                                                        |                                       | Selection                           | 1 2                                                                                                    |     |
|                                                | Outdoor temp.<br>H1 Supply water<br>H2 Supply water<br>DHW Supply water | -12.4°C<br>45.2°C<br>32.8°C<br>58.0°C | Automatic<br>Automatic<br>Automatic |                                                                                                    |     |
|                                                |                                                                         |                                       |                                     |                                                                                                    |     |
| Your own favourite view                        | V                                                                       |                                       | H1 Circuit menu                     |                                                                                                    |     |
|                                                |                                                                         |                                       |                                     | H1 Control circuit<br>Supply water information<br>Room temperature information<br>Measurements<br>Heating curve | >   |
|                                                |                                                                         |                                       |                                     |                                                                                                    |     |
| Four own favourite view                        | •2                                                                      |                                       |                                     | H2 Circuit menu                                                                                                 |     |
| 02.12.2016 10:11:42 Sensor fault H1 Supply w > |                                                                         |                                       |                                     | H2 Control circuit                                                                                              |     |
| 05.12.2016 11:22:40 Sensor fau                 | ult H1Return >                                                          |                                       |                                     | Supply water information<br>Room temperature information<br>Measurements<br>Heating curve                       | > > |
|                                                |                                                                         |                                       |                                     |                                                                                                    |     |
|                                                | HW Circuit                                                              | menu                                  |                                     |                                                                                                    |     |
|                                                | Control mode<br>Measuremen                                              | estic hot w<br>es<br>e<br>its         | ater control<br>Automa              | ><br>hatic ><br>>                                                                                               |     |
|                                                | i ime prograi                                                           | П                                     |                                     | >                                                                                                    |     |

#### Setting a favourite view

Get to set your own favorite displays when you exit the service mode of the controller back to basic mode. If you want to immediately go from the service mode to the basic mode, press and hold the ESC key as long as the control displays the main screen and the backlight is dimmed. (The controller automatically goes to base mode, where the keys of the controller is not touched for 10 minutes.)

Navigate to the view you want to add to your favourite views. Hold down the 🗇 key for an extended period of time until the "Save view in memory location:" menu opens. Use the dial to select the position where you want to add the favourite view and press OK. If you select a location where a favourite view has already been saved, the new favourite view will replace the existing one.

Note! Favorite the screens can not be stored in the service mode screens.

### **Optional equipments and remote control options**

### OULINK

Adapter for C203 for networking OULINK is an C203 adapter that is providing ModbusTCP/IP interface to C203 device.

- Integrated Ouman Access connection
- ModbusTCP/IP
- ModbusTCP/IP ↔ RTU Gateway
- SNMP alarm transfer
- Trend file storage and transfer (FTP + HTTP)

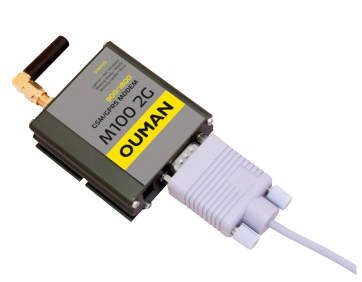

#### GSMMOD5

By connecting the modem to the C2O3 regulator, you can communicate with the regulator text messages and pass this information on alarms to your mobile via SMS. When controlling the regulator with using the browser web interfaces, the alarms can still sent to a GSM phone as SMS messages if needed.

Ouman's GSM modem (GSMMOD5) is connected to the C2O3 unit or to an Oulink device if the C2O3's RJ-45 port has been connected to an Oulink device. The modem has a fixed antenna that can be changed to an external antenna with a 2,5m cord (optional equipment) if needed. The modem's indicator light shows what mode it is in.

### **Remote control options**

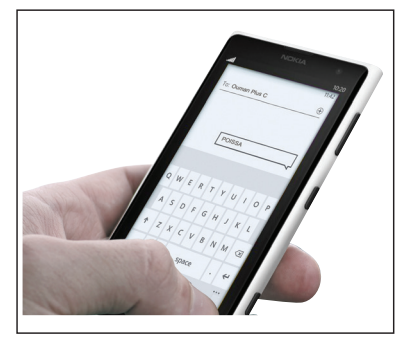

Use a GSM phone requires that the GSM modem (optional) is connected to the controller.

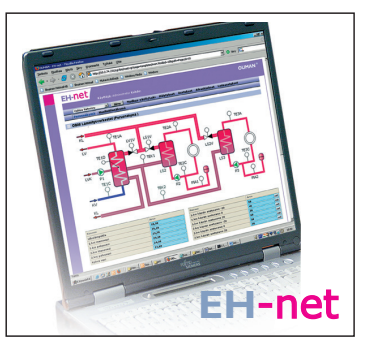

Local Web Server remote control and monitoring (optional).

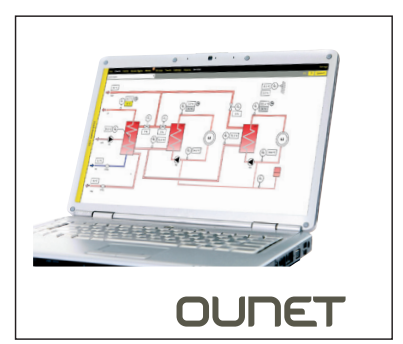

Internet-based on-line control room for professional remote control and monitoring (optional).

#### **Product disposal**

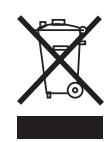

The enclosed marking on the additional material of the product indicates that this product must not be disposed of together with household waste at the end of its life span. The product must be processed separately from other waste to prevent damage caused by uncontrolled waste disposal to the environment and the health of fellow human beings. The users must contact the retailer responsible for having sold the product, the supplier or a local environmental authority, who will provide additional information on safe recycling opportunities of the product. This product must not be disposed of together with other commercial waste.

### Index

3-point/5-point curve 12

Active alarms 2 Actuator running time 17, 11 Actuator type selection 11, 7 Alarm priority 11 Alarms 2 Alarm signal mute 16 Alarm setting values 16-17 Autumn drying 15 Away control 13

Backup 18 Basic view 7 Battery backup 6 Big temperature drop 13 Bus compensation 16 Bus connections 6 Bus measurements 16

**Circulation water temperature 4, 9 Compensation functions 15-16 Connections and configuration 9-11** 

Date setting 7, 8 Delayed outdoor temp. measurement 14 Deviation alarm 16 DHW circulation/anticipation 17 DHW low limit alarm 17 DHW overheating alarm 17 Disposal 22 District heat return water temperature 4, 9 District heat supply water temperature 4, 9 Do backup 18 Domestic hot water control 17, 13

EH-net 25 Energy measurement 10, 4 External power source connection 6

Favorite views 19 Floor heating anticipate 14 Free temperature measurement 9 Freezing risk alarm 17

General alarm 4, 10, 17 General compensation 16 General measurement 9 GSM-modem 6, 21

Heating control circuits 12 Heating curves 12 Heating mode 12, 7 Home-Away-control 5, 13

Inputs and outputs 9-11

Labelling 11 Language selection 8 Manual use 9 Measurement adjustment 9 Measurement labelling 11 Modbus RTU connections 6 Modem connection 6

Oulink ethernet 21 Ounet 21 Outdoor temperature forecast 14 Outputs 11

Parallel shift 12 PID 17 Pre increase 13 Pressure alarm 10, 17 Pressure measurement 10 Protection class 24 Pump alarm 10, 4 Pump control 10, 4 Pump indication 10 Pump running info 10

**Radiator heating delay 13** 

Remote control options 21 Restore backup 18 Restore factory settings 18 Return water compensation 9, 15 Return water freezing risk alarm 17 Return water temperature 4, 9 Room compensation 15 Room I control 15 Room temperature sensor connection 5 Room temperature setting 15

Sensor fault alarms 9 Setting values 12-17 Software update 18 Start-up wizard 7 Sum alarm 11, 4 **Summer function 14** Supply water pre-increase 13 Supply water temperature 12, 2 Supply water max. effect of change 17 Supply water temperature max limit 12 Supply water temperature min limit 12 Switch alarm 9,17 **Technical information 24 Temperature drop 13** Time setting 7, 8 **Transmitter measurement configuration 9** Trend 9 **Trend log sampling period 9 Tuning values 17** 

**Uppdating 18** 

Valve flushing 14

Water volume measurement 10, 4

## OUMANC203

### **Technical information**

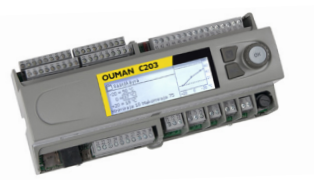

| Protection class                                    | IP 20                                                                                                    |
|-----------------------------------------------------|----------------------------------------------------------------------------------------------------|
| Operating temperature                               | 0 °C+40 °C<br>0 °C+50 °C under the following conditions:<br>- 24 Vac outputs the maximum load: a total of 300 mA<br>- 15 Vdc output maximum load: 100 mA |
|                                                     | - The relay and triac outputs, maximum load:<br>230V/450 mA individual relay and triac outputs per                                                       |
| Storing temperature                                 | -20 °C+70 °C                                                                                                    |
| Power supply<br>Operating voltage                   | 230 Vac / 125 mA<br>The internal 24 V power source, total load capacity of max. 0.4 A/10 VA                                                              |
| Backup input                                        | continuousiy, temporary (60 s) 15 VA<br>12 Vdc                                                                                                    |
| Measurement inputs                                  |                                                                                                    |
| Sensor measurements (inputs 113)                    | Measurement channel accuracy:                                                                                                    |
|                                                     | - NTC10 element: ±0,1 °C between -50 °C+100 °C,<br>±0,25 °C between +100 °C+130 °C                                                                       |
|                                                     | Also sensor tolerances and the effect of cables must be considered when calculating total accuracy.                                                      |
| Milliampere signal (inputs 12 14)                   | 0 - 20 mA current message, meas. accuracy 0.1 mA                                                                                                    |
| Digital inputs (inputs 1217)                        | Contact voltage 15 Vdc (input 17),                                                                                                    |
|                                                     | Switching current 1.5 mA (input 12-16)                                                                                                    |
|                                                     | switching current 0.5 mA (input 12-16).                                                                                                    |
|                                                     | Transfer resistance max. 500 $\Omega$ (closed), min. 11 k $\Omega$ (open).                                                                               |
| Counter inputs (17 and 18)                          | Minimum pulse length 30 ms                                                                                                    |
| Analog outputs (27, 30, 43, 46, 49, 50)             | Output voltage range 010 V.<br>Output current may 10 mA /output                                                                                          |
| <b>24 VAC voltage outputs</b> (28, 41, 44, 47)      | Output current max. 1A / output                                                                                                    |
|                                                     | Without external power supply outputs current max. a total of 10 VA continuously, temporary (60 s) 15 VA.                                                |
| Relay outputs                                       |                                                                                                    |
| Change-over contact relays (7176)                   | 2 pcs, 230 V, 1 A                                                                                                    |
| Triac (7780)                                        | 2 pcs, 230 V, max 1 A Potential-free AC switch.                                                                                                    |
| Triac (24, 25)                                      | 24 Vac. Output current max. a total of 1 A .                                                                                                    |
|                                                     | Without external power supply the total continuous load capacity of                                                                                      |
| Data tuan fan anna atlana                           | outputs is max. 12VA. The actuators totally max. 15 VA.                                                                                                  |
| Data transfer connections<br>PS-485-bus (A1 and B1) | Calvanically isolated supported protocols Modbus-DTU                                                                                                    |
| MicroSD memory card                                 | Memory card is not included in the delivery.                                                                                                    |
| ······ · · · · · · · · · · · · · · · ·              | Technical requirements to microSD memory card:                                                                                                    |
|                                                     | Standard micro SDHC, UHS, Capacity 432 GB, File system FAT 32,                                                                                           |
|                                                     | Class: 410+                                                                                                    |
| Option                                              | OULINK adapter provides Madhus TCD (ID interface for COO2 douter                                                                                         |
| OULINK                                              | OULINK adapter provides moduls TCP / IP Interface for C203 device.                                                                                       |
| GSMM0D5                                             | By connecting the modem to the C203 regulator, you can communicate                                                                                       |
|                                                     | with the regulator text messages and pass this information on alarms to                                                                                  |
|                                                     | your mobile via SMS. The modem is connected to either the device or the                                                                                  |
|                                                     | UULINK device RJ-45 connector. GSMMOD5 C203 is powered by the device (terminal 52 and 53)                                                                |
| APPROVALS:                                          | (chininai 52 and 55).                                                                                                    |
|                                                     | - EMC-directive 2014/30/EU, 93/68/EEC<br>- Interference tolerance EN 61000-6-1                                                                           |
|                                                     |                                                                                                    |
|                                                     |                                                                                                    |
|                                                     |                                                                                                    |

We reserve the right to make changes to our products without a special notice.

www.ouman.fi